Create a video assignment that prompts specific questions while watching the video or at the end of the video.

**Step one:** Create the Bongo activity **Step Two:** Add the activity to the Learning Path

#### Step One of Two: Create the Bongo activity

From the main dashboard, click the Bongo app icon. 1 Z'S CENGAGE | MINDTAP Q. Search this course 🛛 🕥 🚊 Jessica 🗸 Milady Standard Cosmetology CLASS AVERADE 20.17% Expand at 4 C Getting Started Recent Activity Scores vis chart shows the average scores for a activity dot for more information. Think Beyond Getting Licensed 100 or primary focus ri 30% 70% D Part 1: History & Career Opportunities V D Part 2: General Sciences V 223 activities D Part 3: Hair Care 271 advites V D Part 4: Skin Care 87 activities V D Part 5: Nail Care 104 activities V Part 6: Business Skills 85 activities V Q actical Procedure Tracker ie Nov 14, 2019 (# 200 AM EST 0 0% 0.0% 100 COUNTS TOWARDS GRADE ik your practical procedures C Before You Graduate

Topic:Creating an Interactive VideoAssignment Using the Bongo AppLevel:AdvancedIntended For:Lead Instructors/MindTap Admins

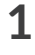

3

## CREATING AN INTERACTIVE VIDEO ASSIGNMENT USING THE BONGO APP

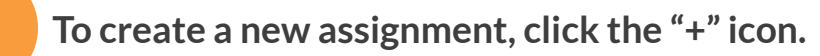

| CENGAGE   MINDTAP |                              |            |                     |                  |     |        |         | Q. Search this course | 0 | 🛓 jessica 🗸 |
|-------------------|------------------------------|------------|---------------------|------------------|-----|--------|---------|-----------------------|---|-------------|
| Borgo             |                              |            |                     |                  |     |        |         |                       | Ħ | × 😑         |
|                   |                              |            |                     |                  |     |        |         |                       |   |             |
|                   | Assignments                  |            |                     |                  |     |        |         |                       |   | 10          |
|                   | NATH .                       |            | tipe                | In LAwring Parts | 0.  | Pairta | Actions |                       |   |             |
|                   | 2020 Spring Trends           |            | Test decements      | Yes              | Yes | 100    | 1       |                       |   | 0           |
|                   | Customer Greening            |            | Interactive Video   | 195              | 160 | 100    | 1       |                       |   |             |
|                   | Dealing with Upset Dustamers |            | Oversion and Answer | Tes              | 180 | 100    | i.      |                       |   | 27          |
|                   | Homepley Reminder            |            | Group project       | No               | No  | 10     | 1       |                       |   | .5          |
|                   | tpring Trends                |            | fext documion       | No               | Yes | 100    | 1       |                       |   |             |
|                   |                              |            |                     |                  |     |        |         | _                     |   | \$          |
|                   |                              |            |                     |                  |     |        |         |                       |   |             |
|                   |                              |            |                     |                  |     |        |         |                       |   | A-2         |
|                   |                              |            |                     |                  |     |        |         |                       |   |             |
|                   |                              |            |                     |                  |     |        |         |                       |   | 0           |
|                   |                              |            |                     |                  |     |        |         |                       |   | O.          |
|                   |                              |            |                     |                  |     |        |         |                       |   |             |
|                   |                              | POWERED BY |                     |                  |     |        |         |                       |   |             |
|                   |                              | oongo      |                     |                  |     |        |         |                       |   |             |

#### Click the interactive video assignment icon.

| None     Type     is Learning Fall     Point     Actions       2005 Spring Windls     Mind     Mind     Mind     Mind     Mind     Mind       Chierd Consolitation     Mind     Mind     Mind     Mind     Mind     Mind       Chierd Consolitation     Mindex Sinder Windle     Mind     Mind     Mind     Mind     Mind       Chierd Consolitation     Mindex Sinder Windle     Mindex Sinder Windle     Minde     Mind     Mind     Minde       Chierd Consolitation     Mindex Sinder Windle     Mindex Sinder Windle     Minde     Minde     Minde     Minde       Chierd Sinder / Sprin     Mindex Sinder     Mindex Sinder     Minde     Minde     Mindex     Mindex       Streng Trends     Mindex     Mindex     Mindex     Mindex     Mindex     Mindex     Mindex       Streng Trends     Mindex     Mindex     Mindex     Mindex     Mindex     Mindex     Mindex | Assignments                  |                    |                   |     |       |        |                          |
|----------------------------------------------------------------------------------------------------|------------------------------|--------------------|-------------------|-----|-------|--------|--------------------------|
| 2000 Spring Fands     Yes     Yes     100     1       Cherd Consultation     Interaction risken     Yes     100     1       Cherd Consultation     Interaction risken     Yes     100     1       Cherd Consultation     Interaction risken     Yes     100     1       Cherd Consultation     Genession and Assew     Yes     100     1       Dearing alth Liport ConstrainerS     Genession and Assew     Yes     100     1       Dearing alth Liport ConstrainerS     Genession and Assew     Yes     100     1       Streng Tarends     Ginag pright     Ro     Ro     100     1                                                                                                    | No.                          | Type               | In Learning Faith |     | Ports | Actual |                          |
| Check Consultation     Interaction Vedeo     Yes     Yes     100     1       Contrainer Genetring     Interaction Vedeo     Yes     No     No     1       Deading afth Lighter Contrainers     Goostion and Antenier     Yes     No     100     1       Dement Safor, Tips     Interaction Vedeo     Yes     No     100     1       Tement Safor, Tips     Interaction Vedeo     No     No     100     1       Steining Trends     Group pripett     No     No     100     1                                                                                                    | 2020 Spring Trends           | Test december      | Ves               | 100 | 100   | 1      |                          |
| Construer dewaring         instructional volume         real         real         real         I           Dewaring with lighted Construers         Constrol volume         real         real         real         I           Dewaring with lighted Construers         Constrol volume         real         real         Real         I           Dewaring with lighted Construers         Constrol volume         real         Real         Real         I           Stream Safery / Struktures         Constrol volume         Real         Real         Real         I           Stream Safery / Struktures         Constrol volume         Real         Real         Real         I                                                                                                    | Classif Consultation         | litteractive Video | Ves               | -   | 100   | 1      |                          |
| Dearling with Laport Cacitorians         Question and Answer         Yes         No         I           Dearling with Laport Cacitorians         Index Answer         Yes         No         I           Dearling with Laport Cacitorians         Index Answer         Yes         No         I           Interrupting With Laport Cacitorians         Index Answer         Yes         No         I           Storage Teachs         Teact decreasion         No         Yes         No         I                                                                                                    | Custome desering             | interaction video  | Yes               | -   | 100   | 1      |                          |
| Dream Salor, fips         Individual project         No.         No.         I.0         I.           Homepstry Remoder         Simop project         No.         No.         No.         I.           Somop Remote         Text discussion         No.         No.         I.         I.                                                                                                    | Dealing with upost Dustomers | Question and Ans   | mpr Yes           | 10  | 100   | 1      |                          |
| Homepsynthemider     Group prijet     No     No     10     1       Group Twents     Twent discussion     No     Him     100     1                                                                                                    | Dream Salon / Spa            | individual project | No                | 80  | 100   | 1      |                          |
| Soreg Tends Text discussion No Yes 100 [                                                                                                    | Homestay Remarker            | Group project      | 140               | 10  | 10    | 1      |                          |
|                                                                                                    | Spring Trends                | Test discussory    | No                | 744 | 100   | 1      |                          |
|                                                                                                    |                              |                    |                   | -   |       | •      | mate interactive video i |
| Create interaction wideo analyzes                                                                                                    |                              |                    |                   |     |       |        |                          |
| Einade Interaction video ansigne                                                                                                    |                              |                    |                   |     |       |        |                          |

Topic:Creating an Interactive Video<br/>Assignment Using the Bongo AppLevel:AdvancedIntended For:Lead Instructors/MindTap Admins

2

5

## CREATING AN INTERACTIVE VIDEO ASSIGNMENT USING THE BONGO APP

#### Enter the general assignment details.

| CENGAGE   MINDTAP |                                                                                                    | Q. Search this course | 0 1 jessea v |
|-------------------|----------------------------------------------------------------------------------------------------|-----------------------|--------------|
| Borgo             |                                                                                                    |                       | ж х 😑        |
| -                 | Create Interactive Video Assignment                                                                                                    |                       |              |
|                   | General                                                                                                    |                       | 8            |
|                   | Assignment Nume Jegened                                                                                                    |                       | 0            |
|                   | Activity Solary                                                                                                    |                       |              |
|                   | S court towards final grade                                                                                                    |                       | - I -        |
|                   | Instructions                                                                                                    |                       | 2            |
|                   | Instructions (Inspired)                                                                                                    |                       |              |
|                   | D                                                                                                    |                       |              |
|                   |                                                                                                    |                       | 12           |
|                   | Interactive Video                                                                                                    |                       |              |
|                   | Questions: 0 animum at 20                                                                                                    |                       | Q            |
|                   | in the state of the product of the state of the state of |                       | 0            |
|                   | D                                                                                                    |                       |              |
|                   |                                                                                                    |                       |              |
|                   |                                                                                                    |                       |              |

#### Upload your instructions by video or text.

| CENGAGE   MINDTAP |                                                                                                    | Q Search this course | 0 | i jessica |
|-------------------|----------------------------------------------------------------------------------------------------|----------------------|---|-----------|
| Berge             |                                                                                                    |                      | ж | ¥ •       |
|                   | Create Interactive Video Assignment                                                                       |                      |   | 7         |
|                   | General Anaporent taxes property Center Constrainations interesting Analytics                             |                      |   |           |
|                   | See Caure Unamoin final grade                                                                             |                      |   |           |
|                   | Instructions Instructions Reduct the value and with the networkers                                        |                      |   |           |
|                   | Interactive Video Questions 0 (names of 20)                                                               |                      |   |           |
|                   | All of a value friber pro-care overse spacefrings, which will be<br>prompted as excellent of their value. |                      |   | C         |

Topic:Creating an Interactive VideoAssignment Using the Bongo AppLevel:AdvancedIntended For:Lead Instructors/MindTap Admins

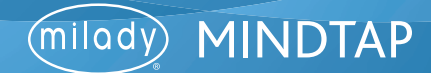

#### To Upload Video Instructions:

Select the desired method for uploading and follow the appropriate steps.

#### Method 1

Click to upload video. Select "Record Video" tab and choose to record with camera or screen recording.

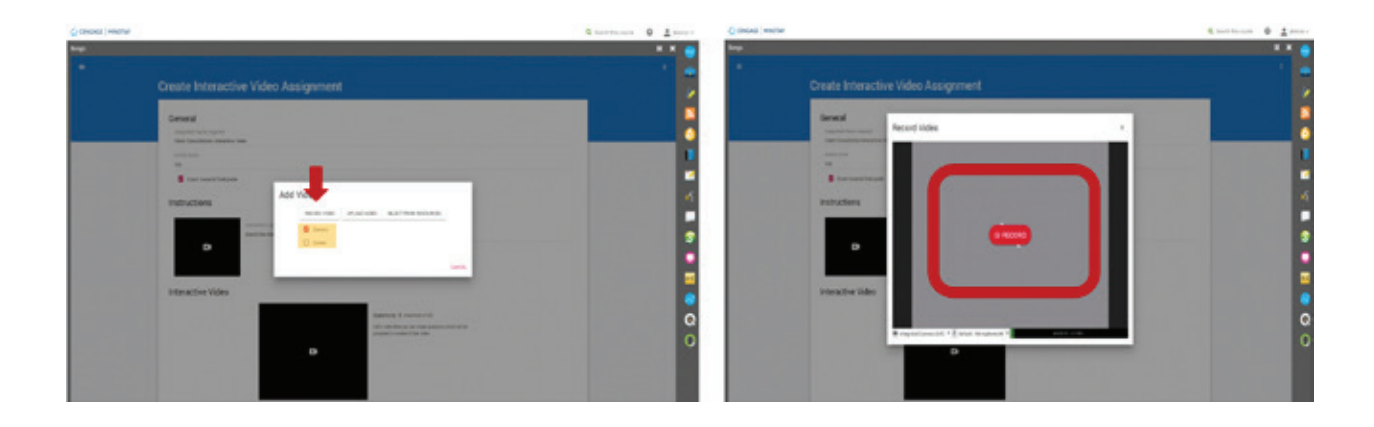

#### Method 2

Click "Upload Video" to upload from Google Drive, Dropbox, or OneDrive.

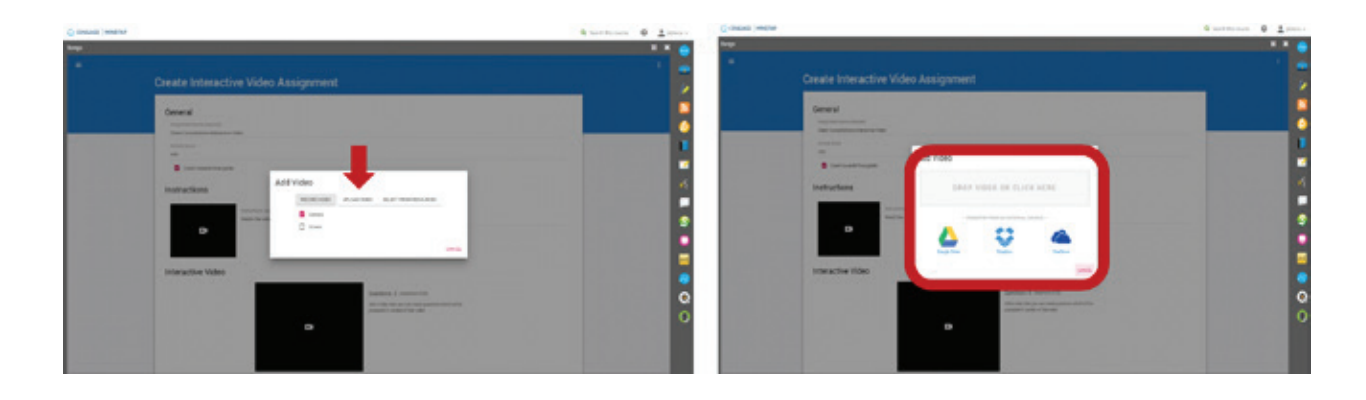

MINDTAP

(milady)

#### MINDTAP TRAINING

## CREATING AN INTERACTIVE VIDEO ASSIGNMENT USING THE BONGO APP

#### Method 3

Click "Select from Resources" to choose from any previous uploads in Bongo.

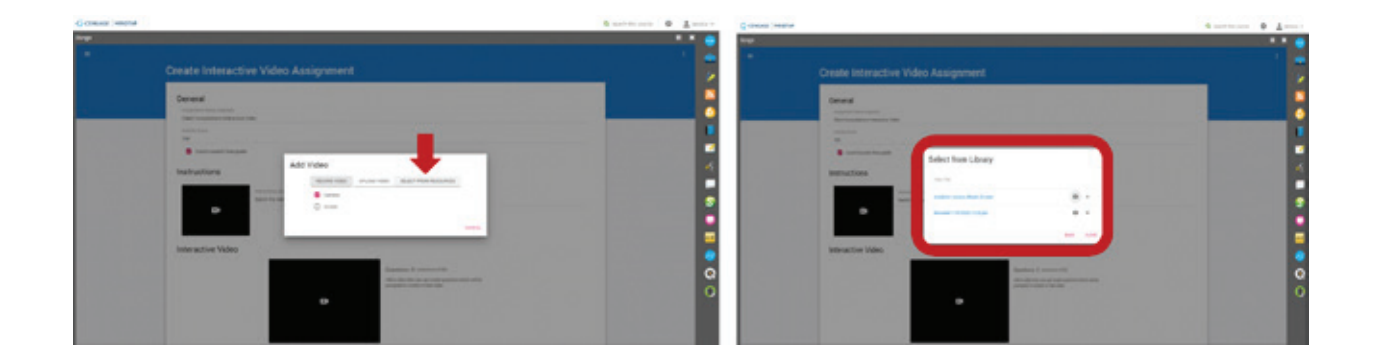

To Add Text Instructions: type in instructions in text field.

| CENGAGE   MINDTAP |                                                                                                    | Q Search this course | 0 | 1 jerses |          |
|-------------------|----------------------------------------------------------------------------------------------------|----------------------|---|----------|----------|
| Bongo             |                                                                                                    |                      |   | ×        | •        |
|                   | Create Interactive Video Assignment                                                                                 |                      |   |          |          |
|                   | General<br>suggest fame (mpun)<br>Other Computing interaction Video                                                 |                      |   |          | <b>N</b> |
|                   | Autory Score 160 Count towards final gade                                                                           |                      |   | R        |          |
|                   | Instructions                                                                                                    |                      |   |          | £        |
|                   | shall strain (regime)     Watch the odde and watch the authoritors                                                  |                      |   |          | s        |
|                   | Harrantina Midan                                                                                                    |                      |   |          |          |
|                   | Questions: Q pruntime v200<br>Add a robot doe you can careful purchase which will be<br>prompted as some a man-adm. |                      |   |          | 0<br>0   |
|                   |                                                                                                    |                      |   |          |          |

Topic:Creating an Interactive Video<br/>Assignment Using the Bongo AppLevel:AdvancedIntended For:Lead Instructors/MindTap Admins

MINDTAP

(milady)

## CREATING AN INTERACTIVE VIDEO ASSIGNMENT USING THE BONGO APP

To upload video for students to view, click the video box to upload a video. You can upload a video from Google Drive, Drop Box, or OneDrive.

| () CENGAGE   MINDOP                                                     | Q. Search this course | 0 🛓 jessica w |
|-------------------------------------------------------------------------|-----------------------|---------------|
| Borgs                                                                   |                       | н х 😑         |
|                                                                         |                       | 1             |
| Instructions                                                            |                       | 1             |
| andructure (squeed)                                                     |                       |               |
| Watch the roles and watch the instructions.                             |                       |               |
|                                                                         |                       |               |
|                                                                         |                       |               |
| Interactive Video                                                       |                       |               |
| enticipes, 0 (meanman of 30)<br>a solar them are car counter quantities | hult will be          | *<br>-        |
| reprod in summer of that index                                          |                       |               |
| D D D D D D D D D D D D D D D D D D D                                   |                       | \$            |
|                                                                         |                       |               |
|                                                                         |                       | <u>**</u>     |
| There must be a video provided for the interactive video section.       |                       | 8             |
| Peer Review                                                             |                       | Q             |
|                                                                         |                       | 0             |
|                                                                         | SAVE SHOW ADVENCED    |               |
|                                                                         |                       |               |

#### Select the desired upload method. Follow method instructions in Step 5.

| <pre>ctngage  minotap</pre> | Q Search this course 🛛 🧕 Jessica 🗸 |
|-----------------------------|------------------------------------|
| Sorge                       | н х 😁                              |
|                             |                                    |
| Instructions                |                                    |
| Peer Review                 | •                                  |
|                             | •                                  |

Topic:Creating an Interactive Video<br/>Assignment Using the Bongo AppLevel:AdvancedIntended For:Lead Instructors/MindTap Admins

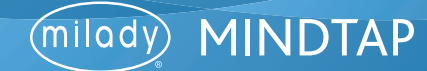

8

9

To create multiple choice questions or video response questions that will be prompted during the video, click "Create Question."

| Z <sup>1</sup> CENSAGE   MINUTAP                                 | Q Search this course 🛛 🚨 Jessica 🗸      |
|------------------------------------------------------------------|-----------------------------------------|
| Borgo                                                            | <u> п х 😑</u>                           |
|                                                                  |                                         |
| Instructions                                                     | 1                                       |
| Instructions, page well                                          |                                         |
| Watch the video and watch the instructions.                      |                                         |
|                                                                  |                                         |
|                                                                  |                                         |
| Interactive Video                                                |                                         |
| Questions 0 (newhork 120)                                        | ~ ) · · · · · · · · · · · · · · · · · · |
| Cover excitop documents that will be<br>prompted doing the roles |                                         |
| milody                                                           | 8                                       |
|                                                                  |                                         |
|                                                                  |                                         |
|                                                                  |                                         |
| There must be at least 1 question configures.                    |                                         |
| Peer Review                                                      | •                                       |
|                                                                  | 0                                       |
|                                                                  | SAVE SHOW ADVANCED                      |
|                                                                  |                                         |
| POWERED BY                                                       |                                         |

Select either multiple choice questions or video response question. The process is identical.

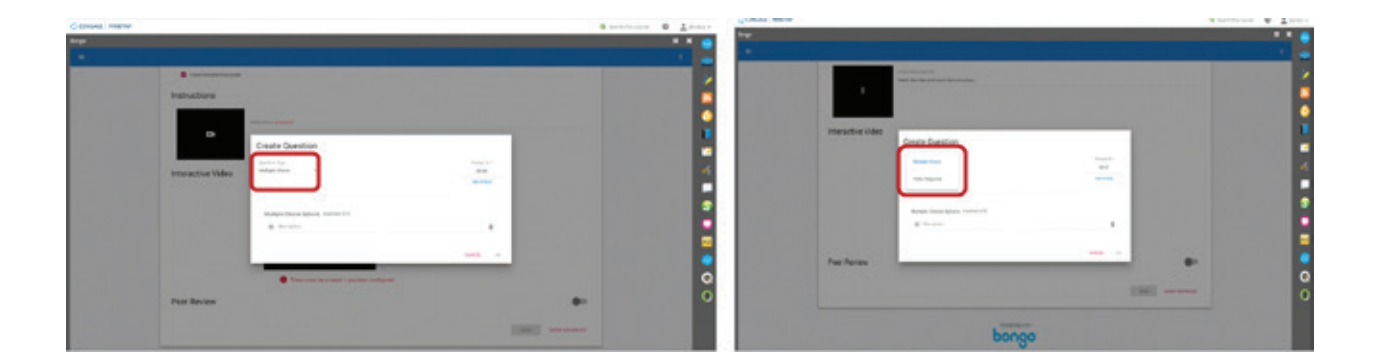

Topic:Creating an Interactive Video<br/>Assignment Using the Bongo AppLevel:AdvancedIntended For:Lead Instructors/MindTap Admins

7

MINDTAP

(milady)

#### Adding Multiple Choice Questions

Select "Multiple Choice" from the question type drop-down box.

| CENGAGE   MINOTAP                                                                                                |                                                     |                     | 🔍 Search this course 🛛 🔮 Jessica 🗸 |
|----------------------------------------------------------------------------------------------------|-----------------------------------------------------|---------------------|------------------------------------|
| Edit Assessment Options                                                                                          |                                                     |                     | × 😁                                |
|                                                                                                    |                                                     |                     |                                    |
| Instructions                                                                                                    |                                                     |                     |                                    |
|                                                                                                    | instructional propriets                             |                     |                                    |
|                                                                                                    | Watch the video and watch the instructions.         |                     |                                    |
|                                                                                                    |                                                     |                     |                                    |
|                                                                                                    |                                                     |                     |                                    |
| Interactive Vide                                                                                                 | Create Question                                     |                     |                                    |
|                                                                                                    | Multiple Choice                                     | Prompt.AL*<br>60:00 | -5                                 |
| and the second second second second second second second second second second second second second second second | Video Response                                      | Sec Ar Divi         |                                    |
| and the second second second second second second second second second second second second second second second |                                                     |                     |                                    |
| the second second second second second second second second second second second second second second second s   | Multiple Choice Options (maximum of 10              |                     |                                    |
| and the second second second second second second second second second second second second second second second | Berneyton.                                          |                     |                                    |
|                                                                                                    |                                                     |                     |                                    |
| and the second second second second second second second second second second second second second second second |                                                     | CANCEL OF           |                                    |
| Contraction of the second second                                                                                 |                                                     |                     | Q                                  |
| the second second second second second second second second second second second second second second second s   | and a fight a computer is new a considerer will you | the loss i          | 0                                  |

Enter the question in the text field. Enter the multiple-choice answer options. Once all desired answers are entered, identify the correct answer by clicking the bubble next to the answer.

| CENGAGE   MINDTAP       |                   |                                                                                                    |                  |                     | Q Search this course | 0 🚊 jesska v |
|-------------------------|-------------------|----------------------------------------------------------------------------------------------------|------------------|---------------------|----------------------|--------------|
| Edit Assessment Options |                   |                                                                                                    |                  |                     |                      | × 😑          |
|                         |                   |                                                                                                    |                  |                     |                      |              |
|                         | Instructions      |                                                                                                    |                  |                     |                      |              |
|                         |                   | trating have depared                                                                                                    |                  |                     |                      |              |
|                         |                   | Match the other and particle the mathematicase                                                                                                    |                  |                     |                      |              |
|                         |                   | Create Question                                                                                                    |                  |                     |                      | 0            |
|                         |                   | Guestion Type<br>Multiple Choice •                                                                                                    |                  | Prompt 81*<br>00:00 |                      |              |
|                         | Interactive Video | Continue *<br>Rithout services service read a client consultation?                                                                                                    |                  | 94.954              |                      | 2            |
|                         |                   |                                                                                                    | ,                |                     |                      | <b>.</b>     |
|                         |                   | Multiple Choice Options (memory of 8                                                                                                    |                  |                     |                      |              |
|                         |                   | O Hancolor                                                                                                    | Feedback Text    | · ·                 |                      |              |
|                         |                   | O facial                                                                                                    | O Feedback Text  |                     |                      | 2            |
|                         |                   | O Harout                                                                                                    | Predback Text    |                     |                      |              |
|                         | _                 | Al of the above                                                                                                    | 😨 Feedback Feet  |                     |                      | <u>A2</u>    |
|                         |                   | O here aption.                                                                                                    |                  | •                   |                      | <b>2</b>     |
|                         |                   |                                                                                                    |                  |                     |                      | 0            |
|                         |                   |                                                                                                    |                  | CANCEL ON           |                      | 0            |
|                         |                   | and the second plant of the second plant of th | Ted restallances | mag 1               |                      |              |
|                         |                   |                                                                                                    |                  | Tread Lines         |                      |              |

Topic:Creating an Interactive Video<br/>Assignment Using the Bongo AppLevel:AdvancedIntended For:Lead Instructors/MindTap Admins

MINDTAP

(milady

You can select whether the question will populate at a custom time during the video or at the end of the video. Make your desired selection. Click "OK."

| CENGAGE   MINDTAP       |                   |                                            |                             |             | Q. Search this course | lessica ~                               |
|-------------------------|-------------------|--------------------------------------------|-----------------------------|-------------|-----------------------|-----------------------------------------|
| Edit Assessment Options |                   |                                            |                             |             |                       | × 😁                                     |
|                         |                   |                                            |                             |             |                       |                                         |
|                         | Instructions      |                                            |                             |             |                       |                                         |
|                         |                   | Instructions (separat                      |                             |             |                       | - i i i i i i i i i i i i i i i i i i i |
|                         |                   | Create Question                            |                             |             |                       | 6                                       |
|                         |                   | Guestion Type                              |                             | Prompt At * |                       |                                         |
|                         | Interactive Video | Question *                                 |                             | Ser in Sec  |                       | 2                                       |
|                         |                   | What services would need a client consulta | alion <sup>3</sup>          |             |                       | -                                       |
|                         |                   | Multiple Choice Options. Instituto         | 18                          |             |                       |                                         |
|                         |                   | O Harcolar                                 | O Freedback Text            |             |                       |                                         |
|                         |                   | O Facial                                   | O Feedback Text             |             |                       | 2                                       |
|                         |                   | O Harovi                                   | O Freedback Text            |             |                       |                                         |
|                         |                   | All of the above                           | 👩 Peedback Teel             |             |                       |                                         |
|                         |                   | O have option.                             |                             |             |                       | Sector 1                                |
|                         |                   |                                            |                             |             |                       | ۹                                       |
|                         |                   | -                                          |                             |             |                       | 0                                       |
|                         |                   | and a constant of                          | said your consultation helf | and I       |                       |                                         |
|                         |                   |                                            |                             | total tops  |                       | _                                       |
|                         |                   |                                            |                             |             |                       |                                         |

After each question you will be prompted to enter the score weight for each question. The total must equal 100%. Click "Save."

| 42 CENGAGE   MINDTAP    |                                                                                                    | Q, Search this cour | ne O 🛓 Jesuca 🗸 |
|-------------------------|----------------------------------------------------------------------------------------------------|---------------------|-----------------|
| Edit Assessment Options |                                                                                                    |                     | *<br>•          |
| Interactive Video       | Quantitization 2 Insurinum of 201                                                                                                    |                     | <b>a</b>        |
|                         | milody                                                                                                    | hat will be         |                 |
|                         | initiday                                                                                                    |                     | •5              |
|                         | Force retaining multiple choice questions                                                                                                    | _                   | 5               |
|                         | 00:00         IP         How long the sit a consultation tell         50%           0000         IP         How some send and is clean termination.         50% | 10<br>1             |                 |
|                         | Tool 100                                                                                                    |                     | <mark> </mark>  |
| Peer Review             |                                                                                                    |                     | 0               |
|                         |                                                                                                    | SHOW ADVANCED       |                 |

| Topic:        | Creating an Interactive Video   |
|---------------|---------------------------------|
|               | Assignment Using the Bongo App  |
| Level:        | Advanced                        |
| Intended For: | Lead Instructors/MindTap Admins |

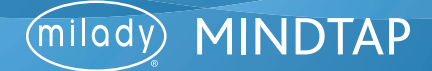

## Adding Video Response Questions

Select "Video Response" from the question type drop-down box.

| CENGAGE   MINDTAP       |                                                                                                    |                                              |                                                                                                    | 🔍 Search this course 🛛 🗶 Je | essica y |
|-------------------------|----------------------------------------------------------------------------------------------------|----------------------------------------------|----------------------------------------------------------------------------------------------------|-----------------------------|----------|
| Edit Assessment Options |                                                                                                    |                                              |                                                                                                    | ×                           |          |
|                         |                                                                                                    |                                              |                                                                                                    |                             |          |
|                         | Court towards final grade                                                                                                    |                                              | the second second second second second second second second second second second second second second second s |                             | 10       |
|                         | Instructions                                                                                                    |                                              |                                                                                                    |                             |          |
|                         | and the second second s |                                              |                                                                                                    |                             | 6        |
|                         |                                                                                                    | Watch the video and watch the matructions    |                                                                                                    |                             | Ľ        |
|                         |                                                                                                    | Create Question                              |                                                                                                    |                             |          |
|                         |                                                                                                    | Multiple Choice                              | Pargh R*                                                                                                    |                             |          |
|                         | Interactive Video                                                                                                    | Video Response                               | Gill for<br>Sart Art Sard                                                                                      |                             |          |
|                         |                                                                                                    |                                              |                                                                                                    |                             |          |
|                         |                                                                                                    | Multiple Choice Options (maintenut-t)        |                                                                                                    |                             | 2        |
|                         |                                                                                                    | (i) fame sphere.                             |                                                                                                    |                             | H        |
|                         |                                                                                                    |                                              | (10) · · · · · · · · · · · · · · · · · · ·                                                                     |                             | AZ       |
|                         |                                                                                                    | _                                            |                                                                                                    |                             | 8        |
|                         |                                                                                                    | There must be at least 1 question configured |                                                                                                    |                             | Q        |
|                         | Peer Review                                                                                                    |                                              |                                                                                                    |                             | 0        |
|                         |                                                                                                    |                                              |                                                                                                    |                             |          |
|                         |                                                                                                    |                                              | SAVE DOOR AS                                                                                                   | NANCED                      |          |
|                         |                                                                                                    |                                              |                                                                                                    |                             |          |

#### Enter the question in the text field.

| CENGAGE   MINDTAP                                                                                                    | Q. Search this course 🛛 🖉 🚊 Jessica ve |
|----------------------------------------------------------------------------------------------------|----------------------------------------|
| Edit Assessment Options                                                                                                    | ×                                      |
| Contraction by the set of a part of a set of a part of a set of a set of a |                                        |
| Peer Review                                                                                                    | •                                      |
|                                                                                                    | SAVE SHOW ADNANCED                     |

| Topic:        | Creating an Interactive Video   |
|---------------|---------------------------------|
|               | Assignment Using the Bongo App  |
| Level:        | Advanced                        |
| Intended For: | Lead Instructors/MindTap Admins |

You can select whether the question will populate at a custom time during the video or at the end of the video. Make your desired selection. Click "OK."

| CENSAGE   MINDTAP         |                                                                                                    | Q. Search this course 🛛 🚊 Jessice - |
|---------------------------|----------------------------------------------------------------------------------------------------|-------------------------------------|
| Edit Assessment Options   |                                                                                                    | ×                                   |
|                           |                                                                                                    |                                     |
| Court toracts final grade |                                                                                                    |                                     |
| Instructions              |                                                                                                    |                                     |
|                           | matantama, respond<br>match the joint and anoth the instructions                                                                         |                                     |
| Interactive Video         | Create Question Guestion Type Vides Response Constant Guestion With it is deeportant to have a consultation with your guest?  The at End |                                     |
|                           | There must be at least 1 question coefgured                                                                                              |                                     |
| Peer Review               |                                                                                                    | 0= C                                |
|                           |                                                                                                    | SAIL SHOW ADVANCED                  |

The weighting for video response questions are automatically weighted. They will automatically set to 100%. Click "Save."

| ₹2 CENGAGE   MINDTAP           |                                                                                                  | Q. Search this course | 0 🛓 jessica v |
|--------------------------------|--------------------------------------------------------------------------------------------------|-----------------------|---------------|
| Bongo                          |                                                                                                  |                       | их 😜          |
|                                |                                                                                                  |                       | - 10 🖕 🙀      |
| Interactive Vide               | 0                                                                                                |                       | 1             |
|                                | Questions: 2 (memoran of 20)                                                                     |                       | <b>N</b>      |
|                                | Counter-multiple charine air unline response questions that will be<br>prompted during the value |                       | 6             |
|                                | milody CHEATS CONSTRAINT                                                                         |                       |               |
|                                |                                                                                                  |                       |               |
|                                |                                                                                                  |                       | •5            |
|                                | video Response Diales Type<br>Percentage -                                                       |                       |               |
|                                | 00.00 B Why is 6 experient to have a consultation with your gas 1 (autor)                        |                       | \$            |
|                                |                                                                                                  |                       |               |
|                                | 90:00 Rev long should your consultation be? (a.e.c.) 1                                           |                       | <u></u>       |
|                                | Total 100%                                                                                       |                       |               |
| Peer Review                    |                                                                                                  |                       | ର             |
| Number of Reported Review<br>3 |                                                                                                  |                       | 0             |
|                                |                                                                                                  |                       | - 18          |
|                                | Sector Sector                                                                                    | ADVANCED              |               |

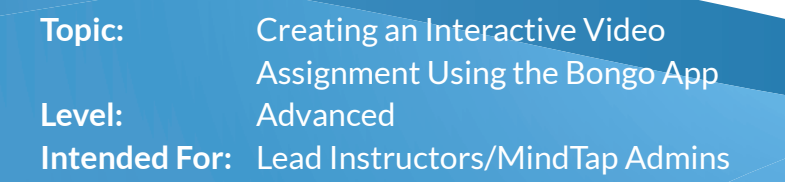

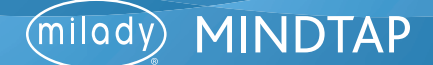

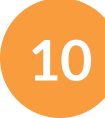

The Bongo activity will populate on the assignments page.

| hane                             |          | ter                 | In Learning Park |     | Patra | 1000 |  |
|----------------------------------|----------|---------------------|------------------|-----|-------|------|--|
|                                  |          |                     |                  |     |       |      |  |
| Client Consultation              |          | Interactive Video   | 765              | 144 | 100   | 1    |  |
| Customer Greeting                |          | Interactive Video   | 764              | 140 | 100   | _    |  |
| Dealing with Upset Customers     |          | Guestion and Answer | 786              | 140 | 100   | 1    |  |
| Dream Salon / Spa                |          | individual project  | 540              | 140 | 100   | 212  |  |
| Homeplay Remander                |          | Group project       | No               | No  | 10    | 1    |  |
| Spring Trends                    |          | Text discussion     | No               | Yes | 100   | 1    |  |
| Client Consultations Interactive | r vildeo | Interactive Video   | No.              | No  | 100   | 1    |  |
|                                  |          |                     |                  |     |       |      |  |
|                                  |          |                     |                  |     |       |      |  |

Step Two of Two: Add your Bongo assignment to the Learning Path

1 The Bongo activity will populate on the assignments page. CENGAGE MINDTAP Q Search this course O 1 10 Milady Standard Cosmetology CLASS AVERAGE 20.17% Expand at 4 🗀 Getting Started Recent Activity Scores is the pr Think Beyond Getting Ucer COUNTS TOWARDS GRADE t While your primary focus right D Part 1: History & Career Opportunities V D Part 2: General Sciences V 222 ad D Part 3: Hair Care 271 activities V Part 4: Skin Care 87 activities ~ D Part 5: Nail Care 104 activities ~ D Part 6: Business Skills Q Practical Procedure Tracker

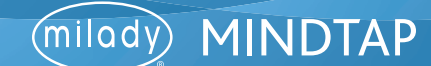

2

#### Select "Activity."

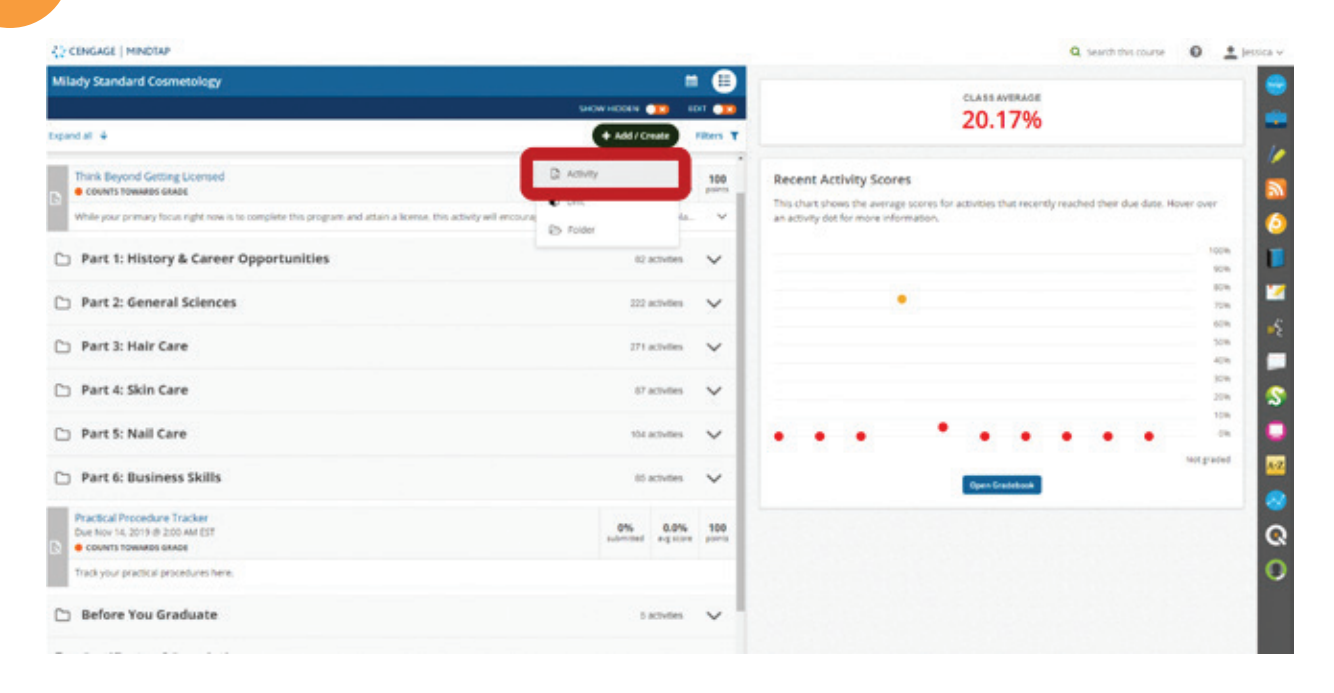

## Select "Bongo."

3

#### C Rishards 20.17% RSS Feed deo Search Web Link Activity ٩. ory & Car Bongo Add a Bergs extrat Part 2: General Sciences Part 3: Hair Care Part 4: Skin Care Non MindTap Activity Part 5: Nail Care ETI Add an Interactive Assignment Part 6: Business Skills InQuizitive Assessm Scenarios Add a Scenario learning apportuni **Before You Graduate** Microsoft OneDrive Add Desumers, East Sheet, FDT, Free Certificate of Comple

Topic:Creating an Interactive VideoAssignment Using the Bongo AppLevel:AdvancedIntended For:Lead Instructors/MindTap Admins

13

5

## CREATING AN INTERACTIVE VIDEO ASSIGNMENT USING THE BONGO APP

# 

Select the desired activity. Click "Continue."

Fill out the desired fields for the activity including title, description and the location of the activity. Optional: available date or due dates.

| ∠ CINGAGE   MINDTAP                                                                                    |                                         | Q. Search this course 🛛 🚊 persona 🗸                             |
|----------------------------------------------------------------------------------------------------|-----------------------------------------|-----------------------------------------------------------------|
| Milady Standard Cosmetology                                                                            | Assign to Course                        |                                                                 |
|                                                                                                    | * indicates required field              | CLASS AVERAGE                                                   |
| Expected &                                                                                             | Activity Title *                        | 20.1770                                                         |
| C Getting Started                                                                                      | Client Consultations Interactive Video  | <                                                               |
| Think Beyond Getting Likemed                                                                           | Description                             | for activities that recently reached their due date. Hover over |
| COUNTY TOWARDS CAUGE     While your primary focus right now is so complete this program and attain a 8 | Interactive video                       |                                                                 |
| Part 1: History & Career Opportunities                                                                 |                                         | 81% <b>1</b> 23                                                 |
| Part 2: General Sciences                                                                               | Dates Due Date Due Date                 |                                                                 |
| D Part 3: Hair Care                                                                                    |                                         |                                                                 |
| 🗅 Part 4: Skin Care                                                                                    | Location<br>Associated Topic            | • • • • • • • • •                                               |
| D Part 5: Nail Care                                                                                    | Milady Standard Cosmetology (Pop Level) | Der Greichen                                                    |
| Part 6: Business Skills                                                                                | at end                                  |                                                                 |
| Practical Procedure Tracker<br>Due Nev 14, 2011 II 200 AM EST<br>COURT TOKMES GADE                     | Cancel Add                              | 0                                                               |
| Track your practical procedures here.                                                                  |                                         |                                                                 |

Topic:Creating an Interactive VideoAssignment Using the Bongo AppLevel:AdvancedIntended For:Lead Instructors/MindTap Admins

14

To assign the desired location, click the drop-down menu for associated topic. This allows you to select the chapter or topic where the activity will be placed. Select associated topic.

| CENGAGE MINISTAP                                                                  |                                                                                                    | _ |                                               | Q. Search this course      | 0 1        | a bestica - |
|-----------------------------------------------------------------------------------|----------------------------------------------------------------------------------------------------|---|-----------------------------------------------|----------------------------|------------|-------------|
| Milady Standard Cosmetology                                                       | Assign to Course                                                                                                    | × |                                               |                            |            |             |
|                                                                                   | * indicates required field                                                                                                    |   | 20.17%                                        |                            |            |             |
| Egens # 4                                                                         | Activity Title *                                                                                                    |   |                                               |                            |            |             |
| C Getting Started                                                                 | Clarit Coos Interactive Video<br>Milady Standard Cosmittology (Top Level)<br>Geolog Stand                                                                                             |   |                                               |                            |            |             |
| Think Beyond Getting Licensed<br>Courts Newses see:                               | Part 1: Hotory & Career Opportunities<br>Oh. 1: Hotory & Career Opportunities<br>Understand the History of Conversiongy                                                               |   | cores for activities that recently r<br>atom. | reached their due date. He | NET OVER   | 0           |
| While your primary focus right new is to complete this program and attain a locen | Continuing Education and Career Paths for Cosmetologists<br>Ch 2: Life Skills                                                                                                    |   |                                               |                            |            |             |
| Part 1: History & Career Opportunities                                            | Principles that Contribute to Personal and Professional Success<br>Defining and Setting Boah<br>Time Management<br>Lawring Tools, Ethical Standants, & Developing A Positive Attitude |   |                                               |                            | 1 2 2      | ×           |
| Part 2: General Sciences                                                          | Oh. 3: Your Professional Image<br>Applying Healthful Habits Into Your Daily Boutine<br>Employ Proper Egyptionnics: to Protect Your Body                                               |   |                                               |                            | 2 2        | 1           |
| 🗅 Part 3: Hair Care                                                               | Oh. 4: Ceentrusicating for Success<br>Communication Skills<br>Clevet Consultation                                                                                                    |   |                                               |                            | 204        | s           |
| C Part 4: Skin Care                                                               | Handling Communication Barriers<br>Guidelines for in-Salon Communication<br>Part 2 General Salences                                                                                   |   | • • •                                         |                            | 5          |             |
| 🕒 Part 5: Nail Care                                                               | Milady Standard Cosmetology (Top Level)                                                                                                    | • |                                               |                            | Set graded |             |

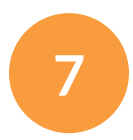

6

Select the order within the topic for the activity location.

**Please Note:** This drop-down menu lists the activities that are currently in the Learning Path for that topic. You can choose if the activity will come before an existing activity, or at the end of the topic. Select order within the topic.

| CENGAGE HINDTAP                                                                                                    |                                                                                                    | _   |                                          | Q Search this course      | 0 ;       | L Jessica - |
|----------------------------------------------------------------------------------------------------|----------------------------------------------------------------------------------------------------|-----|------------------------------------------|---------------------------|-----------|-------------|
| Milady Standard Cosmetology                                                                                                    | Assign to Course                                                                                                    | ×   |                                          |                           |           |             |
|                                                                                                    | * Indicates required field                                                                                                    | - 1 | 20 17%                                   |                           |           |             |
| Expand at +                                                                                                    | Actualty Title *                                                                                                    |     | 20.1770                                  |                           |           |             |
| C Getting Started                                                                                                    | Client Consultations Interactive Video                                                                                                    |     |                                          |                           |           | 14          |
| Hork Beyond Getting Licensed     execution states see     where you provery from right movies the program and attentia license | Description<br>Interactive video                                                                                                    |     | res for activities that recently<br>ion. | reached they due date. In |           | 6           |
| Ca Part 1: History & Career Opportunities                                                                                      |                                                                                                    | -1  |                                          |                           | 2 2 2     | 2           |
| Part 2: General Sciences                                                                                                    | Dates<br>before Cetting Started                                                                                                    | - 1 |                                          |                           |           |             |
| 🗅 Part 3: Hair Care                                                                                                    | before Thirk Beyond Getting Licensed<br>Before Reis Linkstey & Caneer Opportunities<br>Before Reis 2. Idential Sciences<br>Before Reis 3. Har Care |     |                                          |                           | 4 R 2     | s           |
| 🎦 Part 4: Skin Care                                                                                                    | Before Part 4: Skin Care<br>Before Part 5: Nal Care                                                                                                |     |                                          |                           | 104       |             |
| D Part 5: Nail Care                                                                                                    | before Part & Dusines Skills<br>before Partal Procedure Tracker<br>before Before Tou Graduate<br>before Certificate of Completion                  |     | Perstendent                              |                           | int frame |             |
| Part 6: Business Skills                                                                                                    | atend                                                                                                    |     |                                          |                           |           |             |
| Practical Procedure Tracker<br>Der new 14.2019 dl.2020 AM EST<br>Der new 14.2019 dl.2020 AM EST                                | Cancel                                                                                                    |     |                                          |                           |           | 0<br>0      |

Topic:Creating an Interactive Video<br/>Assignment Using the Bongo AppLevel:AdvancedIntended For:Lead Instructors/MindTap Admins

15

MINDTAP

ímiladv

8

Click "Add."

| CENERGE MENDLAP                                                                |                                         | Q. Search first marrier 🛛 🔒                                          | Jersica w |
|--------------------------------------------------------------------------------|-----------------------------------------|----------------------------------------------------------------------|-----------|
| Milady Standard Cosmetology                                                    | sign to Course X                        | 1000 M 100 M 100                                                     |           |
|                                                                                | * indicates required field              |                                                                      |           |
| Collapse all 1                                                                 |                                         | 20.17%                                                               |           |
|                                                                                | Claret Consultations Interactive Virian |                                                                      | 10        |
| B Getting Started                                                              |                                         |                                                                      |           |
| Read Gentry Started                                                            | besciption.                             | ones for activities that recently reached their due date. Hover over |           |
| We come to your Cosmersings program Read the Getting Started mat               | Interactive video                       |                                                                      | 6         |
| Do Publicite Activity                                                          |                                         | 100                                                                  |           |
| Click on the Pathbrite icon and follow the promots to set up your acco         |                                         | 224                                                                  |           |
|                                                                                |                                         | 728                                                                  |           |
| The Charles and the second second for the prompt to secur your accuracy        | Dates                                   | 10                                                                   |           |
|                                                                                | et et                                   | 479                                                                  |           |
| COUNTS TOWARDS LANDE                                                           |                                         | 228                                                                  | 2         |
| When your providey focus right now is to compare this program and attain a so- | Location                                |                                                                      |           |
|                                                                                | Annociated Topic                        |                                                                      |           |
| Part 1: History & Career Opportunities                                         | Cetting Source                          | Mitgraded                                                            | 12        |
| Co. Part 2: General Sciences                                                   | Order within Topic                      | Open Gradeland                                                       |           |
| - Hart Contraction                                                             | at end •                                |                                                                      |           |
| D Part 3: Hair Care                                                            |                                         | /                                                                    | 8         |
| and the spectrum.                                                              |                                         |                                                                      | 0         |
| Part 4: Skin Care                                                              |                                         |                                                                      |           |

9

The activity will appear in the Learning Path based on the location you've selected.

| CENGAGE   HINDTAP                                                                                 |                                                  | Q. Search this course O 🚊                                                                                                    |
|---------------------------------------------------------------------------------------------------|--------------------------------------------------|----------------------------------------------------------------------------------------------------|
| lady Standard Cosmetology                                                                         | = =                                              |                                                                                                    |
|                                                                                                   | SHOWHOOLN 👥 EDIT 👥                               | CLASS AVERAGE                                                                                                    |
| fapte all 🕈                                                                                       | + Add / Create Filters T                         | 20.1770                                                                                                    |
| Betting Started                                                                                   | fachica A                                        | Recent Activity Scores                                                                                                    |
| Read: Getting Started                                                                             |                                                  | This chart shows the average scores for activities that recently reached their due date. Hover over<br>an activity dot for more information. |
| Po     Po     Po                                                                                  | Ar accounts and prepare for a succession pro     | 100%                                                                                                    |
| Club on the Pathente kan and follow the prompts to set up your account.                           |                                                  |                                                                                                    |
| Client Consultations Interactive Video                                                            | 0% ··· 500<br>sciencingi ang score ports         | 594<br>194<br>194                                                                                                    |
| interactive wideo                                                                                 |                                                  |                                                                                                    |
| COUNTS TOWARDS GRADE                                                                              | adorited against provi                           | Not graded                                                                                                    |
| While your primary focus right now is to complete this program and attain a borner, this activity | will encourage you to think beyond that, and pla | Eper Graditional                                                                                                    |
| Part 1: History & Career Opportunities                                                            | 82 activities 🗸 🗸                                |                                                                                                    |
| Part 2: General Sciences                                                                          | 222 activitiys 🗸 🗸                               |                                                                                                    |
| <ul> <li>Activity has been successfully added to your course.</li> </ul>                          | 271 activities 🗸 🗸                               |                                                                                                    |
| Part 4: Skin Care                                                                                 | trachites 🗸 .                                    |                                                                                                    |

Topic:Creating an Interactive Video<br/>Assignment Using the Bongo AppLevel:AdvancedIntended For:Lead Instructors/MindTap Admins

16